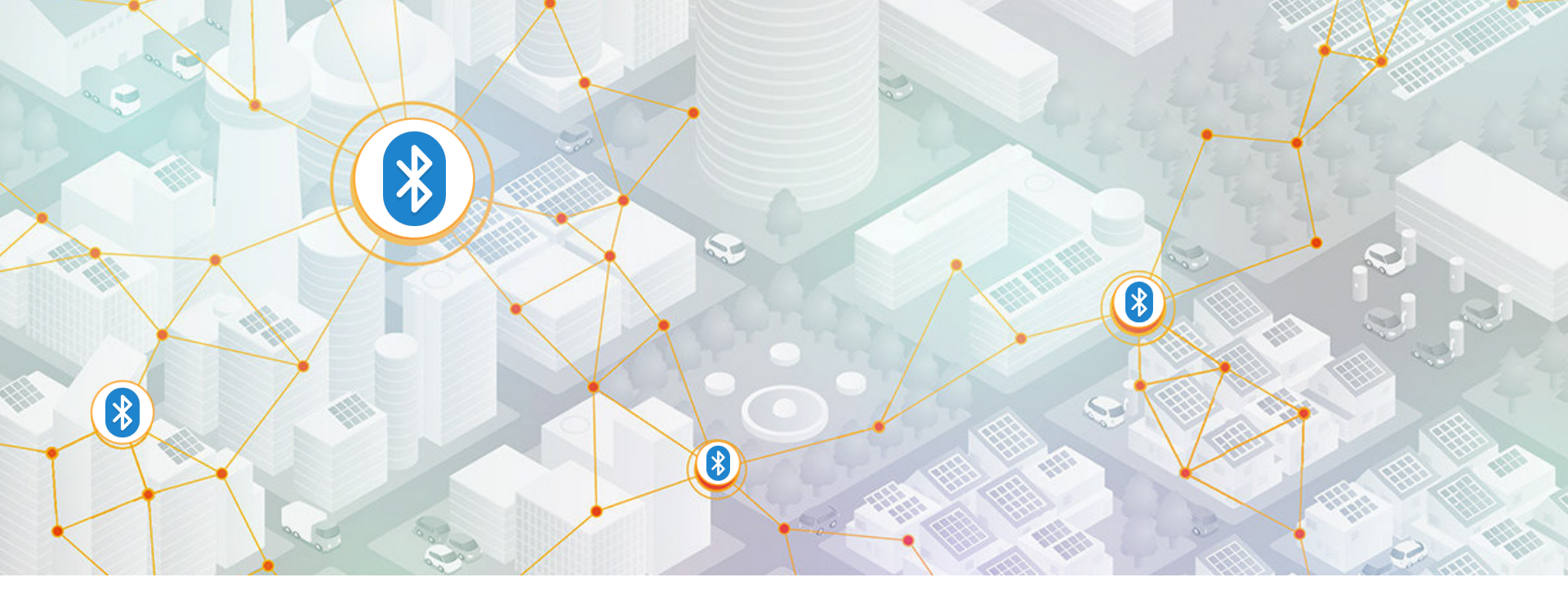

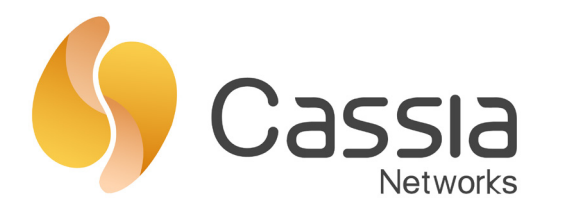

### **Overview of Cassia's Cellular Support**

Making Bluetooth IoT Easy. Scalable. Secure.

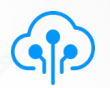

### **Cassia's Cellular Solutions**

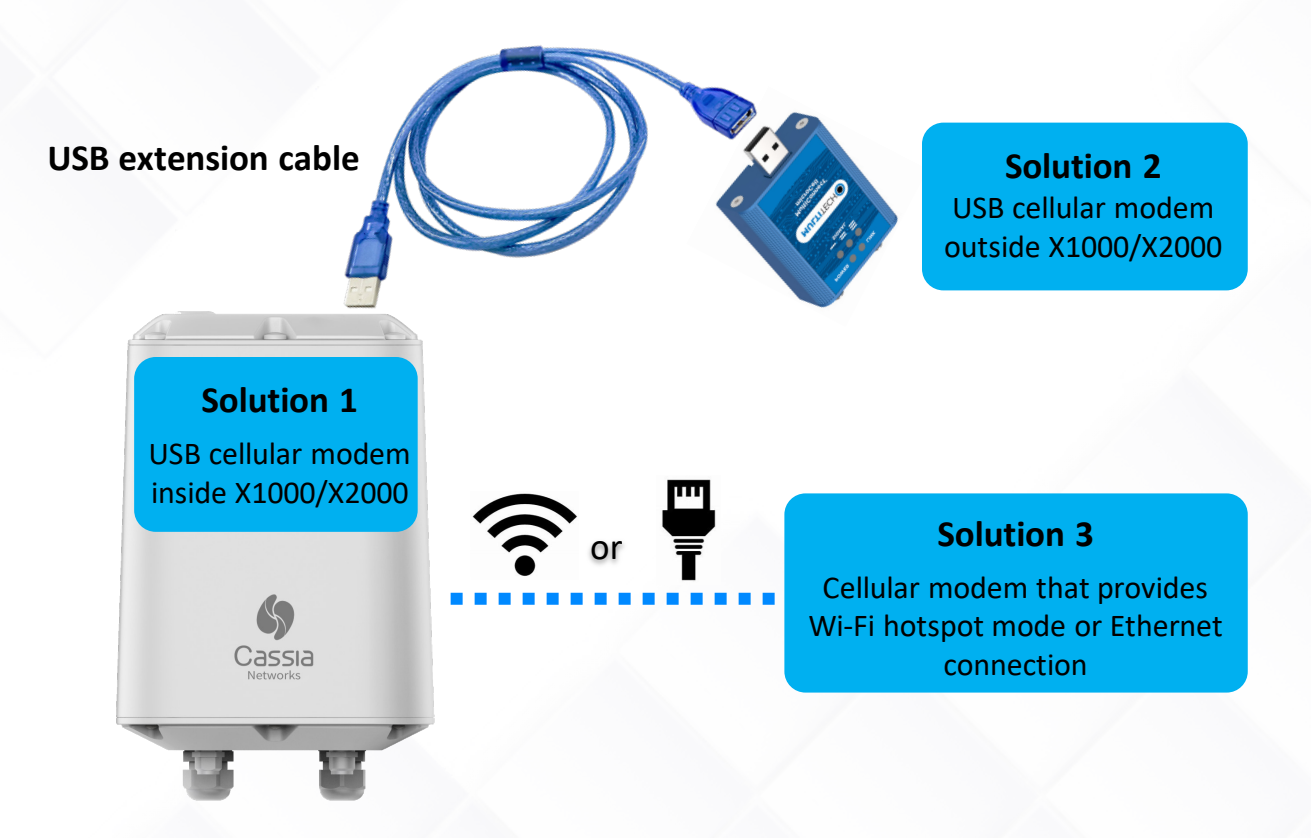

Cassia

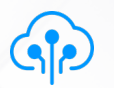

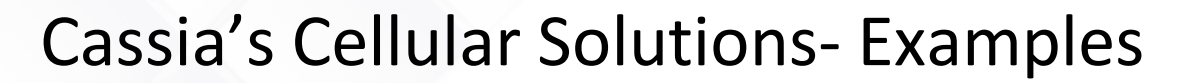

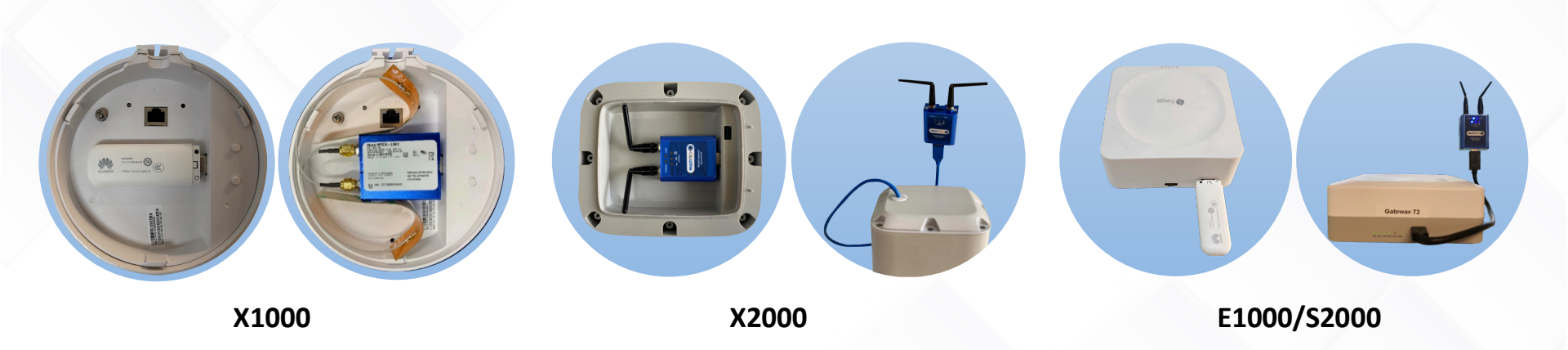

Cassia

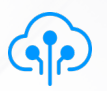

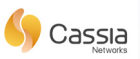

### Supported USB Cellular Modems- Examples [1]

| Model [2]      | Vendor    | Market     | Technology |
|----------------|-----------|------------|------------|
| MTCM-LNA3-B03  | MultiTech | USA/Canada | 4G (CAT 1) |
| MTCM2-L4G1-B03 | MultiTech | Europe     | 4G         |
| E8372h-320     | нw        | Europe     | 4G         |
| E8372h-820     | нw        | China      | 4G         |
| MF79U          | ZTE       | China      | 4G         |

[1] Please check **Cassia User Manual appendix B** for the full list [2] Model type should be exactly the same, e.g. E8372h-820 and E8372h-155 is different

Copyright 2022. Cassia Networks Inc. All Rights Reserved.

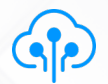

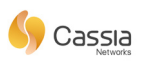

## Cellular Modems Connected via Wi-Fi or Ethernet- Examples

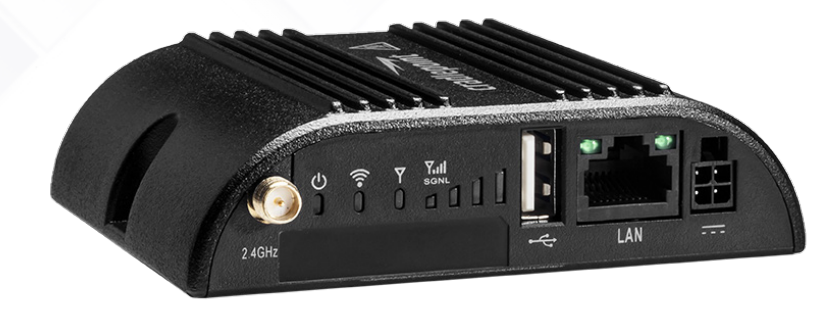

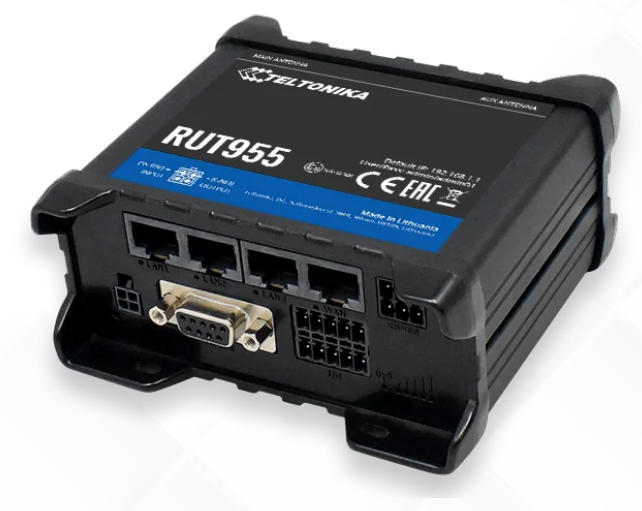

#### Cradlepoint IBR200

Teltonika RUT955

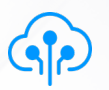

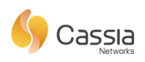

### Cassia X2000 Gateway Enhancement

#### Reliability

Enhance "USB Cellular Modem Auto Recovery" functions by power resetting the USB cellular modem

#### Visibility

New 4G LED indicator to show USB cellular modem status

### Flexibility

More room for USB cellular modem & antennas

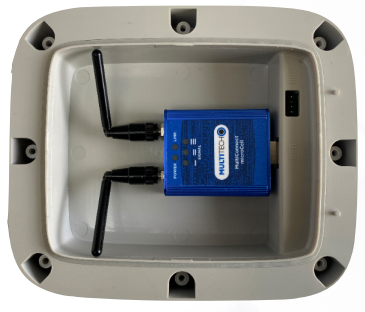

X2000

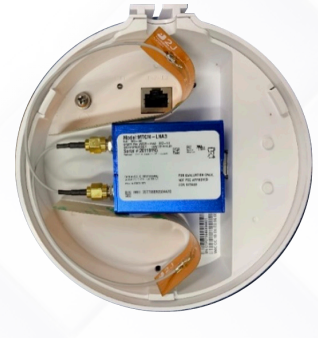

X1000

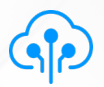

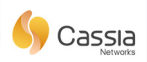

### **Check Cellular Connection**

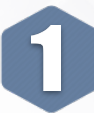

If using a USB cellular modem, please ensure it is supported by a Cassia gateway

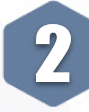

Check LED on cellular modem or 4G LED on the X2000 gateway

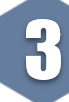

Check cellular signal strength on the AC or gateway's local console (supported by MultiTech, HW and ConnectedIO cellular modems)

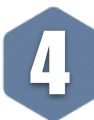

Check the uplink connection by using the integrated debug tools on the gateway's local console

| Status              | දබා<br>Basic | Container | Ê<br>Events | 0ther            |
|---------------------|--------------|-----------|-------------|------------------|
| Model               |              |           |             | X1000            |
| MAC                 |              |           | C           | C:1B:E0:E0:A1:AC |
| Working Mode        |              |           |             | AC Managed       |
| AC-Router Protocol  | L.           |           |             | MQTT             |
| Uplink              |              |           |             | Cellular         |
| Uplink Signal Stren | ngth         |           |             | POOR             |
| ETH IP              |              |           | /           | 192.168.1.92     |
| WLAN IP             |              |           |             | 192.168.40.1     |

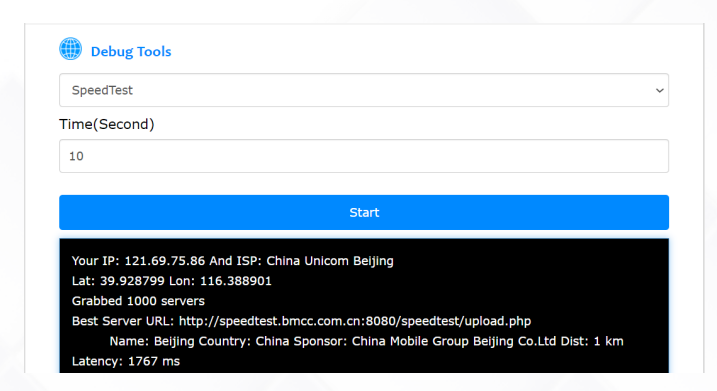

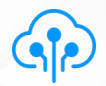

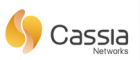

## Tips for Troubleshooting a Bad Cellular Connection

- Enable "USB Cellular Modem Auto Recovery"
- > Remove any objects that interfere with the cellular reception
- > Identify the closest cell tower to try and find a better cellular signal strength
- > Use a USB extension cable to place the cellular modem outside the X1000/X2000 and use a larger 4G antenna to improve the signal strength
- > Try to avoid highly populated/noisy areas
- > Contact your cellular carrier for a cell signal booster
- > Try a SIM card from other cellular carriers
- > Try other uplink solutions i.e. Ethernet or Wi-Fi

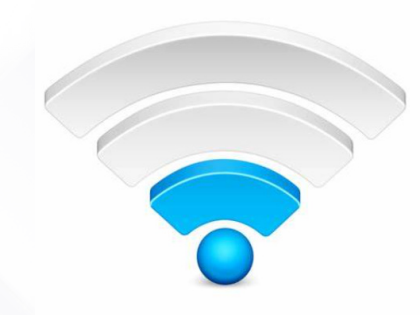

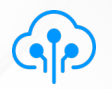

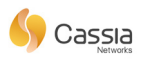

### USB Cellular Modem Auto Recovery<sup>[1]</sup>

| <b>Recovery Action</b>         | Description                                                        | Gateway                |  |
|--------------------------------|--------------------------------------------------------------------|------------------------|--|
| Soft reset USB interface       | If the gateway can't reconnect to a cellular network in 10 minutes | X1000, E1000, S2000    |  |
| Power reset USB cellular modem | If the gateway can't reconnect to a cellular network in 10 minutes | X2000                  |  |
| Soft reboot the gateway        | If the cellular connection can't be recovered in one hour          | All AC managed gateway |  |

[1] All cellular modems connected by USB port are able to support this function

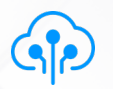

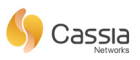

### Minimize Cellular Data Bandwidth Usage

| Traffic                                                           | Suggestions                                                                                                    |
|-------------------------------------------------------------------|----------------------------------------------------------------------------------------------------|
| Uplink Bluetooth traffic                                          | <ul> <li>Disable "Gateway Auto-Selection" function in AC settings page</li> <li>Use scan filters, for example RSSI, name, MAC filters</li> <li>Avoid scan all the time</li> <li>Use edge computing</li> </ul> |
| Management traffic between gateway and AC                         | Set "AC-Gateway Protocol Priority" to MQTT (default in v2.x)                                                                                                    |
| Downlink traffic of upgrading gateway firmware, container and APP | Upgrade gateway firmware, container and APP locally via gateway's local console                                                                                                    |

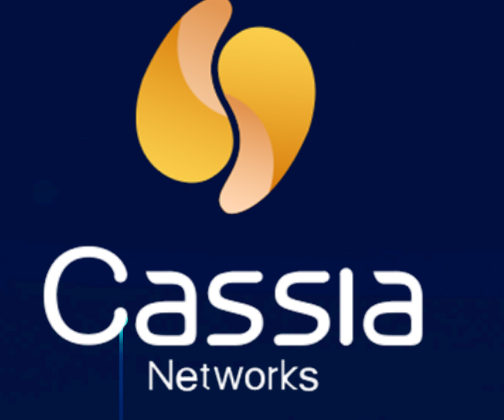

# **Imagine The Possibilities!**

www.cassianetworks.com | sales@cassianetworks.com